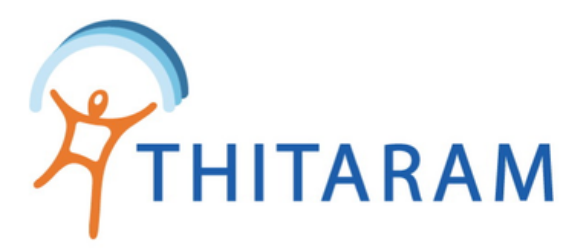

## วิธีออกรายงานการทำงานรายวัน

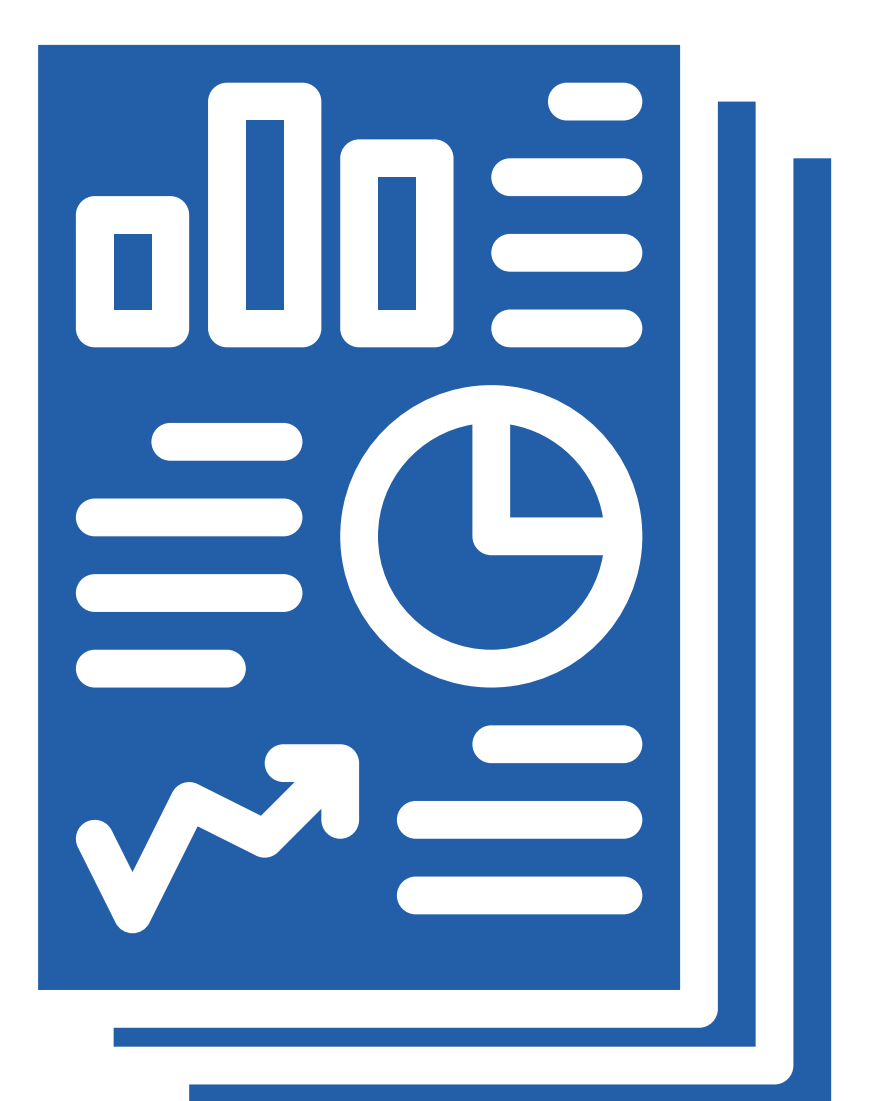

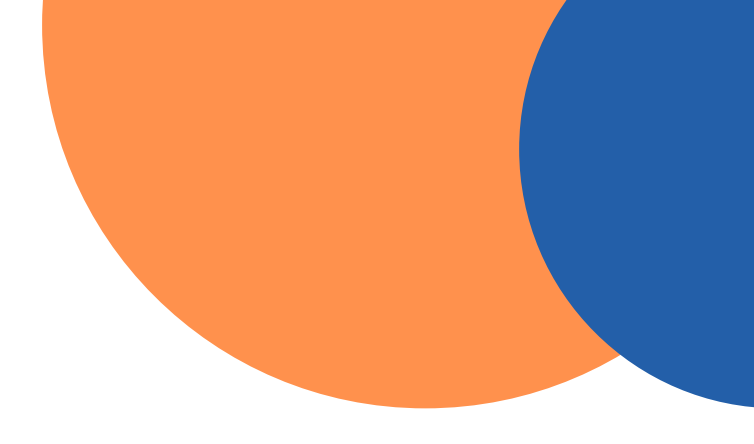

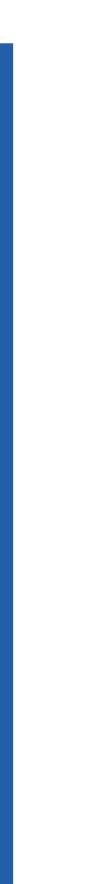

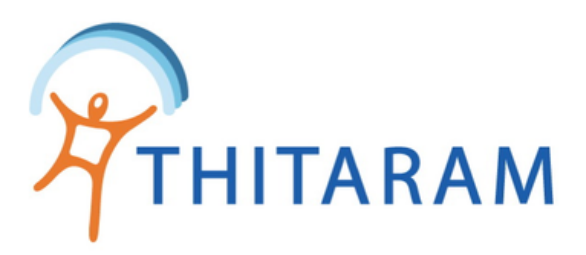

## วิธีออกรายงานการทำงานรายวัน

| 989TIME                             | ≡                                                                                |                                  |             |                       |                                   |         |           |                    |            |                                      |           |         |             |       |                                                          | Ω                                            |                                                                            |  |  |
|-------------------------------------|----------------------------------------------------------------------------------|----------------------------------|-------------|-----------------------|-----------------------------------|---------|-----------|--------------------|------------|--------------------------------------|-----------|---------|-------------|-------|----------------------------------------------------------|----------------------------------------------|----------------------------------------------------------------------------|--|--|
| ATTENDENCE                          | Attendance Attendance                                                            |                                  |             |                       |                                   |         |           |                    |            |                                      |           |         |             | 4     |                                                          | •                                            |                                                                            |  |  |
| ② Dashboard                         | 😑 ตรวจสอบข่อมูลรายคน 🕼 แก้ไขข่อมูลตามเงื่อนไข 🖪 รายงานรายวัน 🛛 🙎                 |                                  |             |                       |                                   |         |           |                    |            |                                      |           |         |             |       | 🗇 Attendance                                             | Home > Manday_report                         |                                                                            |  |  |
| ข้อมูลพนักงาน                       | > 🔲 ตรวจสอบข้อมูลรายวัน : แก้ไขเวลาทำงาน                                         |                                  |             |                       |                                   |         |           |                    |            |                                      |           |         |             |       | 🗮 ตรวจสอบข้อมูลรายวัน 🗮 ตรวจสอบข้อมูลรายคน 🔁 รายงานรายคน |                                              |                                                                            |  |  |
| 🔇 ข้อมูลการทำงาน                    |                                                                                  |                                  |             |                       |                                   |         |           |                    |            |                                      |           |         |             |       | Report : ข้อมูลการมาทำงานรายวัน                          |                                              |                                                                            |  |  |
| UpTime In/Out                       | 01/09/2565                                                                       |                                  |             | งอน เขคนหา<br>ทั้งหมด |                                   |         | ~         | แผนก<br>- เลือก แต | งนก -      | ¥                                    | ด้นหา ยะ  | าเล็ก ป | ໄຈະນວລຍລໃຈນ | i     |                                                          |                                              | โปรดระบุวัน : ตั้งแต่วันที่ ถึงวันที่ (ดันหาสูงสุดไม่เกิน 90 วัน) ระบุแผนก |  |  |
| - ตรวจสอบรายวัน                     | 1                                                                                |                                  |             |                       |                                   |         |           |                    |            |                                      |           |         |             |       |                                                          |                                              | from to - เลือก แหนก - * ศัมหา ยกเล                                        |  |  |
| - ตรวจสอบรายคน<br>- ตรวจสอบส่วงเวลา |                                                                                  |                                  |             |                       |                                   |         |           |                    |            |                                      |           |         |             |       |                                                          |                                              |                                                                            |  |  |
| 🧝 ข้อมูลการลางาน                    |                                                                                  |                                  |             |                       |                                   |         |           |                    |            |                                      |           |         |             |       | No Data, โปรดระบุวันที่ค้นหา และ กดปุ่มค้นหา             | No Data, โปรดระบุวันที่ค้นหา และ กดปุ่มค้นหา |                                                                            |  |  |
| Ci กำหนดกะการทำงาน                  | รหัสลงเวลางาน :<br>> ประเภทพบักงาน                                               | รหัสลงเวลางาน :<br>ประเภทพบัดงาน |             |                       | ชื่อ - นามสกุล :<br>รหัสพนักงาน : |         |           |                    |            | ดำแหน่ง : วันที่เริ่มงาน :<br>แลนอ : |           |         |             |       |                                                          |                                              |                                                                            |  |  |
| 👸 จัดการข้อมูลการจ่าย               |                                                                                  |                                  |             |                       |                                   |         |           |                    |            |                                      |           |         |             |       |                                                          |                                              |                                                                            |  |  |
| 🏩 ค่าเริ่มต้นระบบ                   | List Data : 01/09/2565 T = วันหยุดประเทณี H = วันหยุดเสาร์-อาทิตย์ W = วันท่างาน |                                  |             |                       |                                   |         |           |                    |            |                                      |           |         |             |       |                                                          |                                              |                                                                            |  |  |
| 2. Admin Pages                      | Show 10 v ent                                                                    | tries                            |             |                       |                                   |         |           |                    |            |                                      | Search:   |         |             |       |                                                          |                                              |                                                                            |  |  |
|                                     | รษัสองเวอา 🖨                                                                     | ชื่อ-สกอ ≜                       | วันท่างาน ≜ | Type                  | Shift                             | eln≜ Ti | ime Out 🌲 | ชม.ln<br>-Out.≜    | นาที่สาย ≜ | ออกก่อน ≜                            | 5211 OT 🚔 | ชม.     | ชม.รวม      | 101ມ. | ประ<br>เพณี ≏                                            |                                              |                                                                            |  |  |
|                                     | 590002                                                                           | วรัญญา เพียวเอล                  | 01/00/2565  | W                     | 00 07:3                           | 0 10    | 0/16      | 12.15              | A TIM TO V | CONTON V                             | 200       | 8.00    |             | 214 4 |                                                          | ~                                            |                                                                            |  |  |
|                                     | 50000                                                                            | ระบันอาสาส                       | 01/00/25/5  | VV<br>M               | 00 073                            | v 13    | 2.40      | 12.10              |            |                                      | 5.00      | 0.00    |             | 0.00  |                                                          | ~                                            |                                                                            |  |  |
|                                     | 290080                                                                           | M210200 M200 1                   | 01/03/2305  | VV                    | 30                                |         |           |                    |            |                                      |           |         |             | 8.00  |                                                          | <b>1</b>                                     |                                                                            |  |  |

- 1 ไปที่เมนู ตรวจสอบรายวัน
- กดที่ปุ่ม รายงานรายวัน
- ๑ ค้นหาข้อมูลจากช่วง วันที่ทำงาน ค้นหาได้สูงสุด ไม่เกิน 90 วัน
- Iมื่อระบุช่วงวันที่เสร็จแล้ว ให้กดปุ่มค้นหา

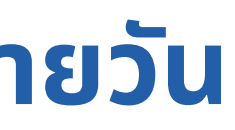

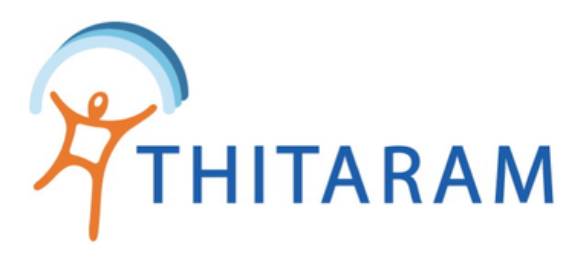

| ≡                         |                      |                 |                      |                |      |                                              |
|---------------------------|----------------------|-----------------|----------------------|----------------|------|----------------------------------------------|
| 🔁 Attendance              |                      |                 |                      |                |      |                                              |
| ≡ ตรวจสอบข้อมูลรายวัน     | ≡ ตรวจสอบข้อมูลรายคน | 🖪 รายงานรายคน   |                      |                |      |                                              |
| Report : ข้อมูลการม       | มาทำงานรายวัน        |                 |                      |                |      |                                              |
| โปรดระบุวัน : ตั้งแต่วันเ | ที่                  | ถึงวันที่ (ค้นห | าสูงสุดไม่เกิน 90 วั | ระบุแผนก       |      |                                              |
| 01/09/2565                |                      | 30/09/2565      |                      | - เลือก แผนก - |      |                                              |
|                           |                      |                 |                      |                |      |                                              |
|                           |                      |                 |                      |                |      |                                              |
| List Data Day             |                      |                 |                      |                |      | - เลือก รายงาน -                             |
| Show 10 optring           |                      |                 |                      |                |      | - เอือด รวยงาม -                             |
|                           |                      |                 |                      |                |      | - เลยก รายงาน -<br>301[Excel] - รายชื่อพนักง |
| รหัสพนักงาน 🗢             | ชื่อ-สกุล 🗢          | ວັາ             | นที่ทำงาน 🗢          | ประเภทวัน ≎    | กะ ≑ | วับ<br>302[Excel] - รายชื่อพนักง             |
| 20962-0241                | วิภา พันธ์ศรี        | 20              | 022-09-01            | W              | NN   | 20 303[Excel] - สรุปยอดข้อง                  |
| 20962-0258                | ชลธิชา พลมะสึ        | 20              | 022-09-01            | W              | DD   | 20<br>305[Pdf] - รายงานชั่วโมง               |
| 20962-0317                | ยุภาวดี จอมคำสิงห์   | 20              | 022-09-01            | W              | NN   | 2022-09-01 07:43                             |
| 20962-0428                | นงเยาว์ กันยะวงค์    | 20              | 022-09-01            | W              | DD   | 2022-09-01 07:38                             |

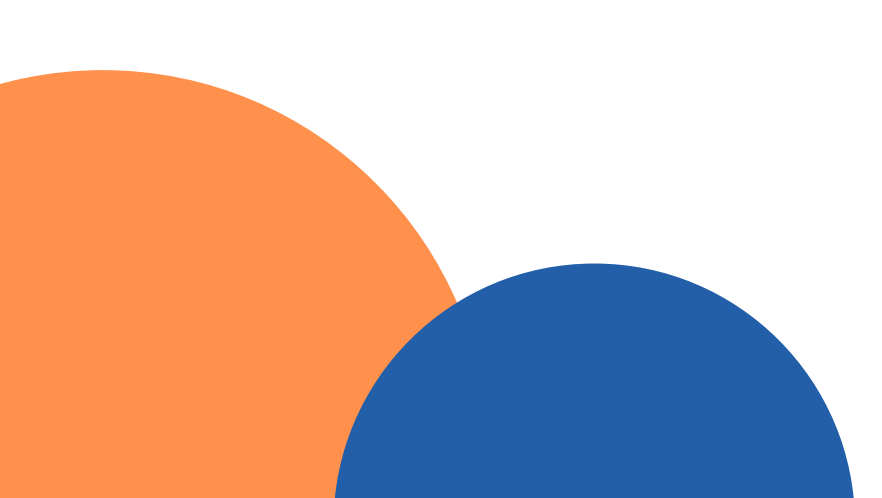

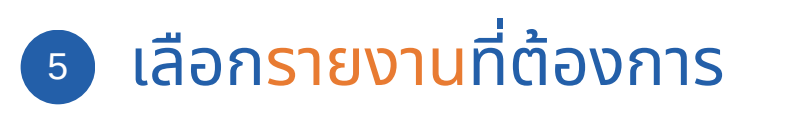

6 กดปุ่ม Export Report เพื่อดึงรายงาน

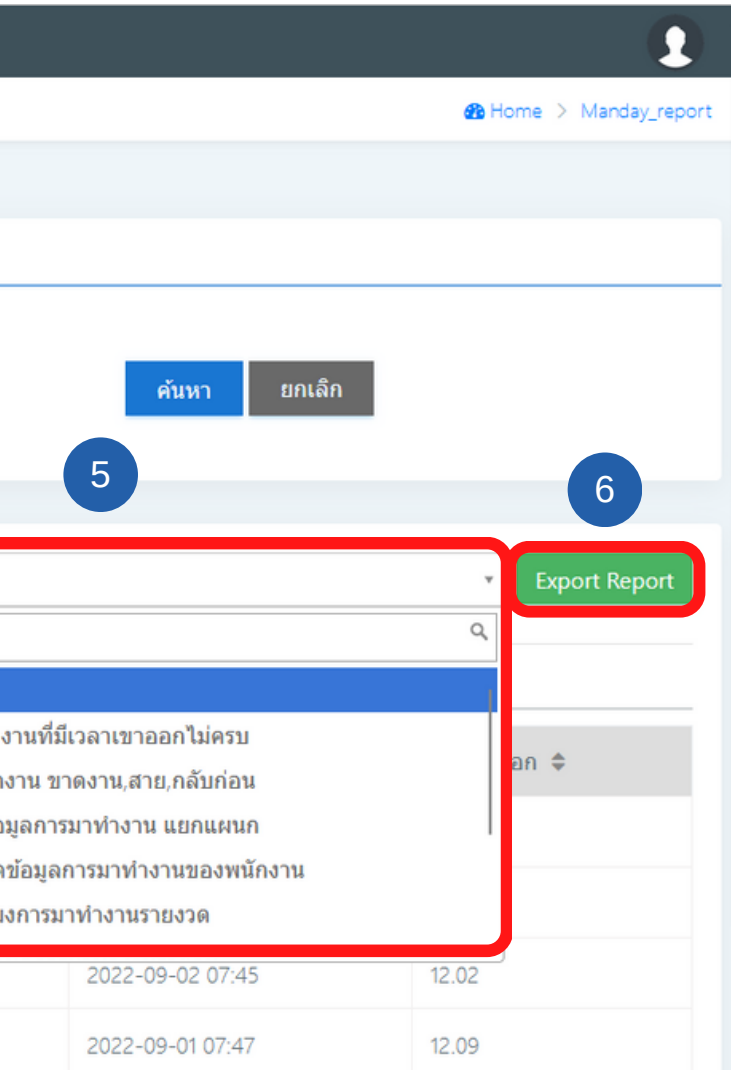